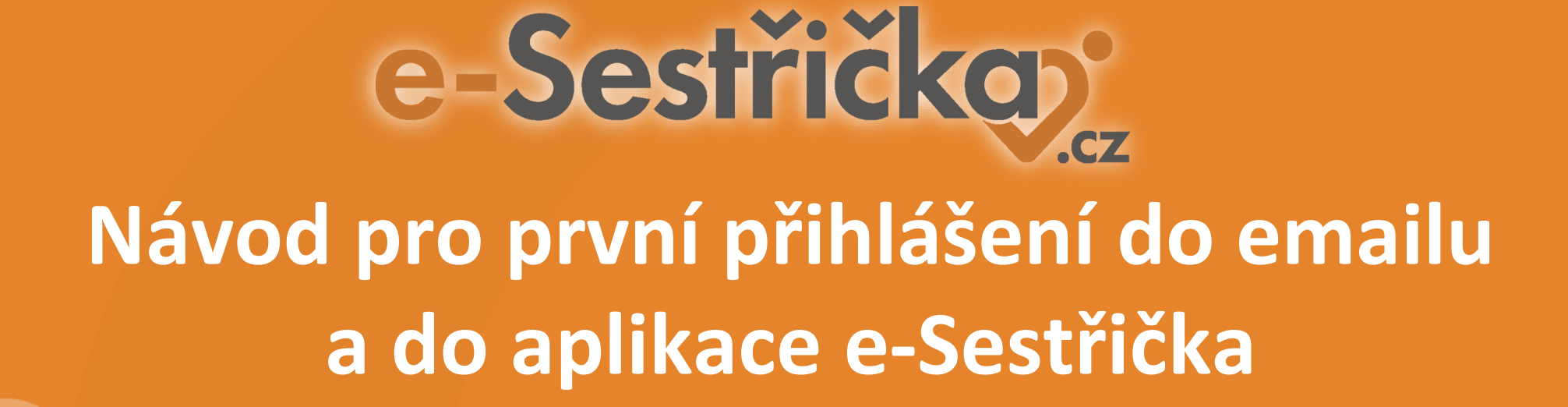

#### Přihlášení do e-mailu Active24

**Přístup ke schránce** je možný z webového rozhraní na <u>https://roundcube.active24.cz/</u> nebo pomocí emailového klienta (například Microsoft Outlook).

Velikost jednotlivé schránky je 1 000 MB.

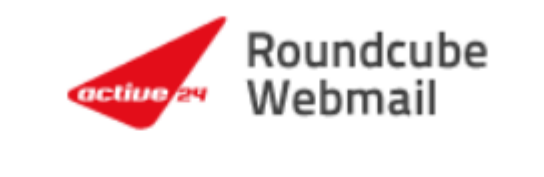

| <b>.</b> | Uživatel  |
|----------|-----------|
|          | Heslo     |
|          | PŘIHLÁSIT |

Active24 Roundcube Webmail • Podpora

#### Změna hesla v e-mailu Active24

#### Změna hesla a jiná nastavení

Heslo ke schránce je možné změnit kdykoliv prostřednictvím **Zákaznického centra** (<u>https://centrum.active24.cz</u>). Zobrazí se vám sekce Služby/E-maily/Nastavení schránky (výchozí zobrazení). V přehledu klikněte na tlačítko "Změnit heslo".

Nové heslo musí splnit bezpečnostní podmínky uvedené níže, změna se projeví ihned po kliknutí na tlačítko "nastavit".

#### Heslo - počet znaků:

Většina systémů dnes ani neumožní nastavit heslo kratší než je 10 znaků. Obecně platí zásada, že čím delší heslo využíváte, tím je šance na jeho prolomení menší. V heslech je doporučeno střídat různé typy znaků - malá i velká písmena, číslice a další znaky jako jsou čárka, pomlčka, středník apod. (pokud to daný systém umožňuje).

Přes zákaznické centrum je možné nastavit automatickou odpověď, přidáte přesměrování emailů, zjistíte velikost zaplněné kvóty a jiná nastavení.

### Přihlášení do programu e-Sestřička

Přístup do programu e-Sestřička je možný z této adresy: <u>https://app.e-sestricka.cz/login</u>

U **nového uživatele bez hesla** kliknete rovnou na Modrý text pro Zapomenuté heslo nebo první přihlášení viz obrázek. Do služebního emailu Active24 vám v tu chvíli přijde odkaz pro zadání hesla do e-Sestřičky (heslo musí být složeno z 8 znaků a musí obsahovat alespoň jedno velké i malé písmeno a číslici).

Po vytvoření hesla se vrátíte zpět na <u>https://app.e-</u> <u>sestricka.cz/login</u> a zadáte email a nové heslo.

#### e-Sestřičkaj jmeno.prijmeni@sestricka.cz $\sim$ 0 Heslo Přihlásit Pokud jste zapoměli heslo nebo se přihlašujete poprvé, zde si můžete vygenerovat nové heslo. © 2018 - Nexum

### Zapomenuté heslo do e-Sestřičky

Pokud jste zapomněli heslo, postupujete stejně:

Zadáte email a kliknete rovnou na Modrý text pro Zapomenuté heslo nebo první přihlášení viz obrázek. Do služebního emailu Active24 vám v tu chvíli přijde odkaz pro zadání/změnu hesla do e-Sestřičky (heslo musí být složeno z 8 znaků a musí obsahovat alespoň jedno velké i malé písmeno a číslici).

Po vytvoření hesla se vrátíte zpět na <u>https://app.e-</u> <u>sestricka.cz/login</u> a zadáte email a nové heslo.

# e-Sestřičkov jmeno.prijmeni@sestricka.cz Heslo Přihlásit

Pokud jste zapoměli heslo nebo se přihlašujete poprvé, zde si můžete vygenerovat nové heslo.

© 2018 - Nexum

## Přihlášení do mobilní aplikace

Stejné přihlašovací údaje pak použijete i pro přihlášení do mobilní aplikace.

| e-Sestřičko:<br>mobilní |
|-------------------------|
| email@adresa.cz         |
| heslo                   |
| přihlásit se            |
|                         |

mob.e-sestricka.cz

#### Přidání zástupce na plochu telefonu

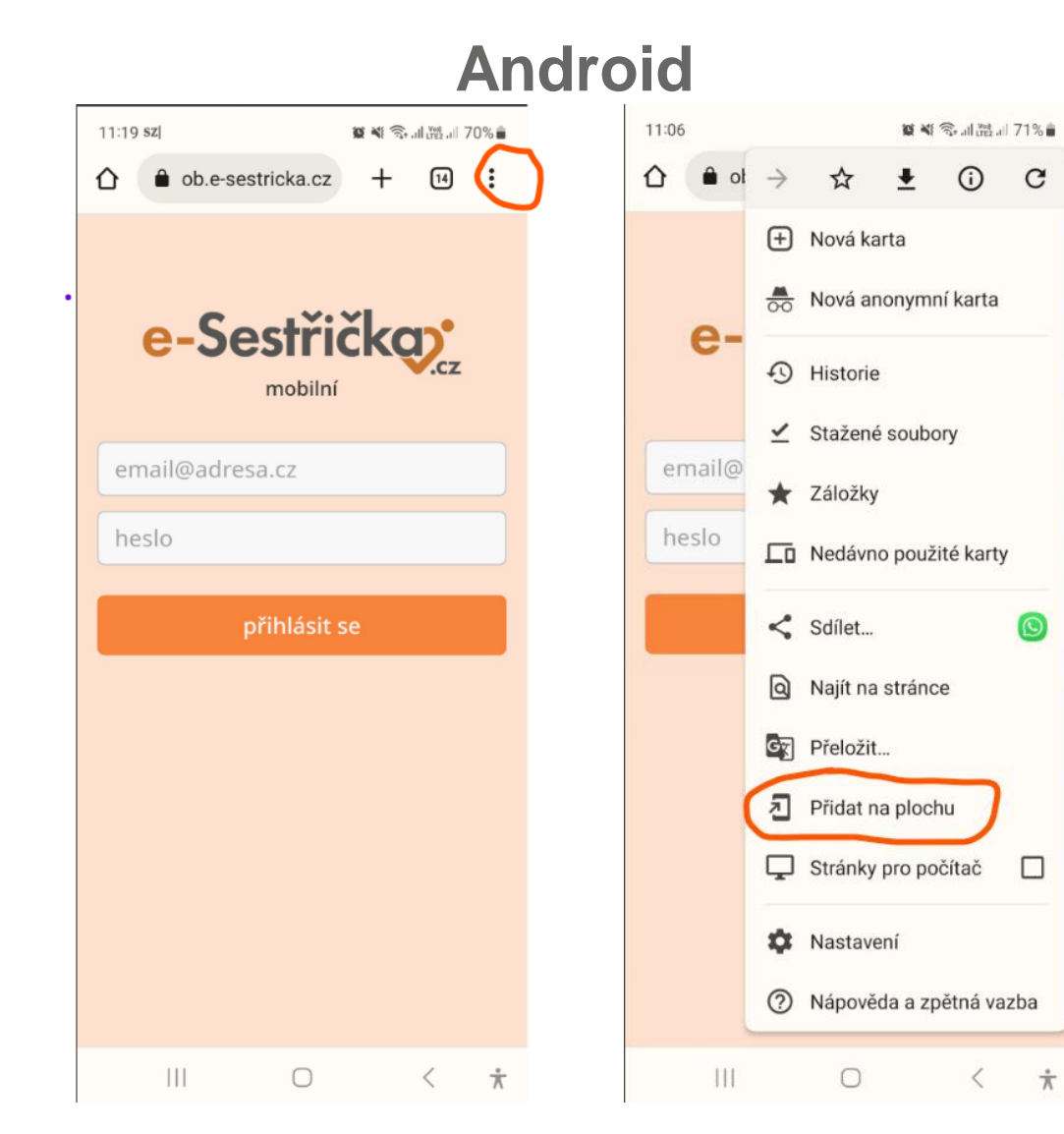

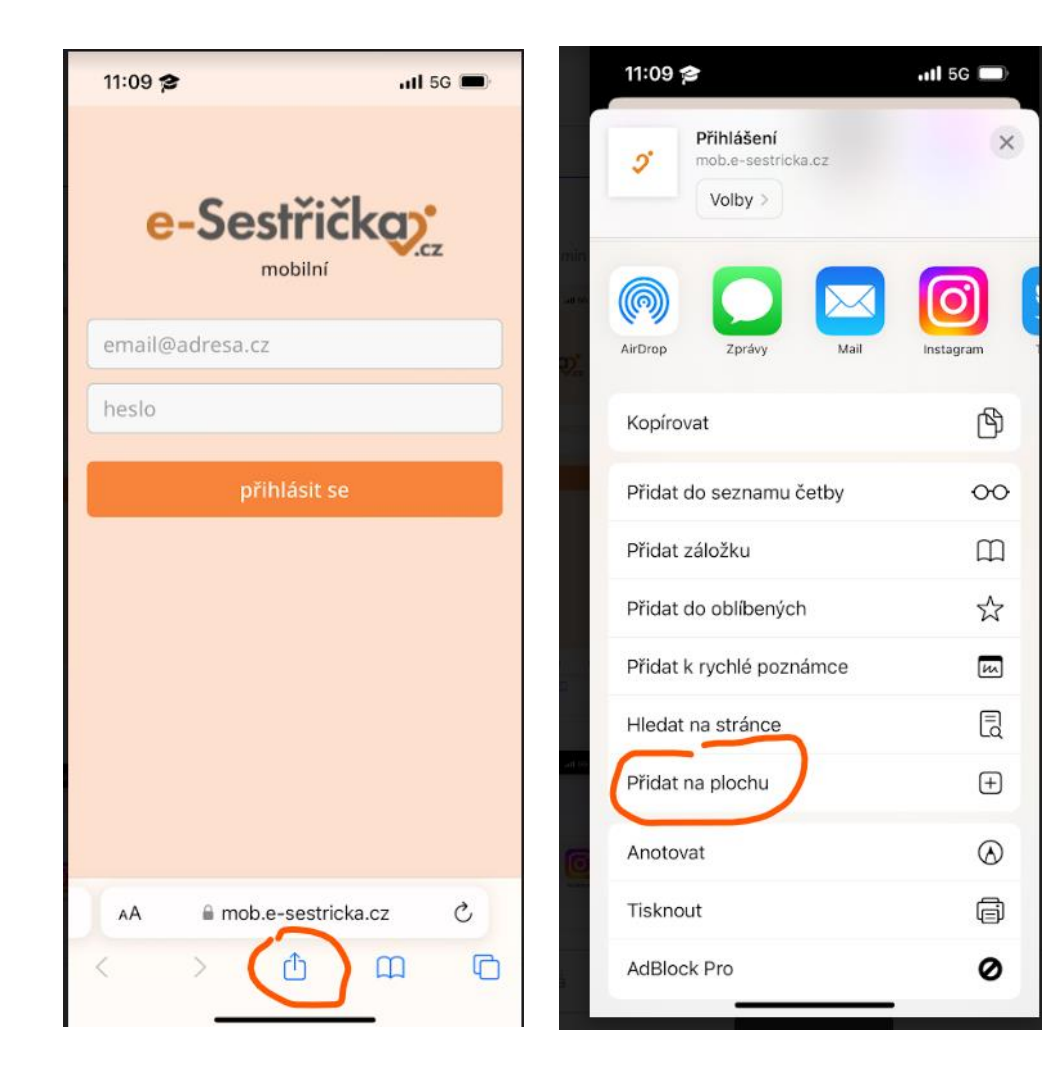

### Naše sociální sítě

#### Nově nás najdete i na sociálních sítích

- LinkedIn <u>e-Sestřička</u>
- Facebook <u>e-Sestřička</u>
- Instagram <u>e-Sestřička</u>
- Youtube <u>e-Sestřička</u>

### Hodnotící dotazník

Abychom pro Vás aplikaci mohli neustále vylepšovat, prosíme o vyplnění následujícího dotazníku:

Dotazník e-Sestřičky

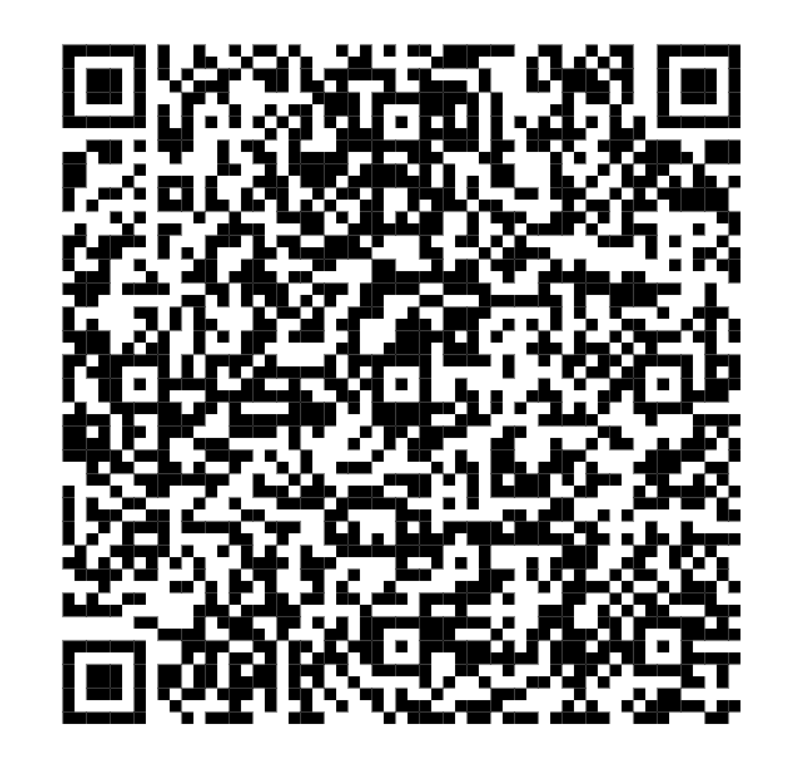

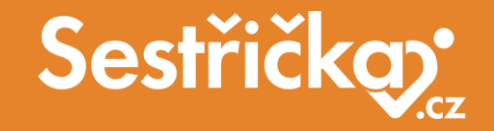

# Děkujeme za pozornost

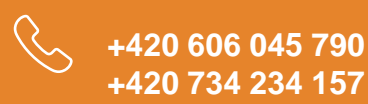

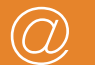

podpora@e-sestricka.cz

www.sestricka.cz